| ОŃTÚSTIK QAZAQSTAN<br>MEDISINA<br>AKADEMIASY<br>«Оңтүстік Қазақстан медицина академиясы» АҚ<br>Оңтүстік Қазақстан медицина академиясы» АҚ | нская медицинская академия» |
|----------------------------------------------------------------------------------------------------|-----------------------------|
| Кафедра «Инженерных дисциплин»                                                                                                    | 044-76/11-                  |
| Компьютерно-инженерная графика в проектировании                                                                                           | 1 стр из 8                  |

## КОНТРОЛЬНО-ИЗМЕРИТЕЛЬНЫЕ СРЕДСТВА

Вопросы программы для рубежного контроля

Название ОП: 6B07201 - «Технология фармацевтического производства»

Код дисциплины: KIGP 3201

Название дисциплины: «Компьютерно-инженерная графика в проектировании»

Объем учебных часов /кредитов: 150 часов /(5 кредита)

Курс и семестр изучения: 3 курс, 5 семестр

Шымкент, 2024 г.

| ОŃTÚSTIK QAZAQSTAN<br>MEDISINA<br>AKADEMIASY<br>«Оңтүстік Қазақстан медицина академиясы» АҚ<br>Оңтүстік Қазақстан медицина академиясы» АҚ | и медицинская академия» |
|----------------------------------------------------------------------------------------------------|-------------------------|
| Кафедра «Инженерных дисциплин»                                                                                                    | 044-76/11-<br>2023-2024 |
| Компьютерно-инженерная графика в проектировании                                                                                           | 2 стр из 8              |

Инструменты мониторинга и измерения «Компьютерно-инженерная графика в создании проектов» разрабатывается в соответствии с рабочей программой (силлабусом) темы и обсуждается на заседании кафедры.

Протокол № \_\_\_«\_\_»\_\_\_\_ 2024 г.

Зав. Кафедрой Орымбетова Г.Э.

| о́мтústik qazaqstan<br>MEDISINA<br>AKADEMIASY<br>«Оңтүстік Қазақстан медицина академиясы» АҚ SOUTH КАZАКНЯТ/<br>МЕДІСАL<br>АСАДЕМҮ<br>АО «Южно-Каза | AN<br>ахстанская медицинская академия» |
|----------------------------------------------------------------------------------------------------|----------------------------------------|
| Кафедра «Инженерных дисциплин»                                                                                                    | 044-76/11-                             |
| Компьютерно-инженерная графика в проектировании                                                                                                    | 3 стр из 8                             |

#### Вопросы программы для рубежного контроля 1

- 1. ~Порядок включения программы AutoCAD
- а) Пуск  $\Rightarrow$  Bce программы  $\Rightarrow$  Autodesk  $\Rightarrow$  AutoCAD 2007-Русский  $\Rightarrow$  AutoCAD 2007  $\Rightarrow$  Enter
- b) Пуск ⇒Все программы ⇒ AutoCAD 2007
- с) Программы  $\Rightarrow$  Autodesk  $\Rightarrow$  AutoCAD 2007- Русский  $\Rightarrow$  AutoCAD 2007
- d) Пуск ⇒Все программы ⇒ АиtoCAD 2007- Русский
- е) Пуск ⇒Все программы ⇒ AutoCAD 2007⇒ Enter
- 2. ~Файл ⇒ Открыть служит для
- а) Открытие существующего файла чертежа
- b) Создание нового файла чертежа
- с) Создание новой подшивки
- d) Открытие выбранной подшивки
- е) Загрузка дополнительных объектов в частично открытый чертеж
- 3. ~Файл ⇒ Создать служит для
- а) Создание нового файла чертежа
- b) Создание новой подшивки
- с) Загрузка дополнительных объектов в частично открытый чертеж
- d) Формирование комплекта из чертежа и вспомогательных файлов, необходимых для передачи чертежа другим пользователям
- е) Сохранение объектов в файлах других форматов
- 4. ~Файл ⇒ Создать подшивку служит для
- а) Создание новой подшивки
- b) Создание нового файла чертежа
- с) Открытие существующего файла чертежа
- d) Сохранение объектов в файлах других форматов
- е) Открытие выбранной подшивки
- 5. ~Файл  $\Rightarrow$  Открыть подшивку служит для
- а) Открытие выбранной подшивки
- b) Создание новой подшивки
- с) Загрузка дополнительных объектов в частично открытый чертеж
- d) Создание HTML-страниц, включающих в себя выбранные чертежи в виде иллюстраций
- е) Открытие существующего файла чертежа
- 6. ~Файл ⇒ Закрыть служит для
- а) Закрытие текущего чертежа
- b) Сохранение текущего чертежа
- с) Сохранение текущего чертежа под другим именем
- d) Сохранение объектов в файлах других форматов
- е) Отправка текущего файла чертежа по факсу или электронной почте
- 7. ~Файл ⇒ Частичная загрузка служит для
- а) Загрузка дополнительных объектов в частично открытый чертеж

| ОКТОЗТІК<br>АК.<br>«Оңтүстік Қазақстан медицина академ | MEDISINA<br>ADEMIASY<br>MURCHINA AK | ская медицинская академия» |
|--------------------------------------------------------|-------------------------------------|----------------------------|
| Кафедра «Ин                                            | кженерных дисциплин»                | 044-76/11-<br>2023-2024    |
| Компьютерно-инжене                                     | рная графика в проектировании       | 4 стр из 8                 |
|                                                        |                                     |                            |

- b) Сохранение текущего чертежа
- с) Сохранение текущего чертежа под другим именем
- d) Сохранение объектов в файлах других форматов
- е) Создание HTML-страниц, включающих в себя выбранные чертежи в виде иллюстраций
- 8. ~Файл ⇒ Сохранить служит для
- а) Сохранение текущего чертежа
- b) Сохранение текущего чертежа под другим именем
- с) Закрытие текущего чертежа
- d) Создание нового файла чертежа
- е) Создание HTML-страниц, включающих в себя выбранные чертежи в виде иллюстраций
- 9. ~Файл ⇒ Сохранить как служит для
- а) Сохранение текущего чертежа под другим именем
- b) Сохранение текущего чертежа
- с) Формирование комплекта из чертежа и вспомогательных файлов, необходимых для передачи чертежа другим пользователям
- d) Сохранение объектов в файлах других форматов
- е) Предварительный просмотр выводимого листа на экране
- 10. ~Файл ⇒ Сформировать комплект служит для
- a) Формирование комплекта из чертежа и вспомогательных файлов, необходимых для передачи чертежа другим пользователям
- b) Создание HTML-страниц, включающих в себя выбранные чертежи в виде иллюстраций
- с) Сохранение объектов в файлах других форматов
- d) Задание параметров компоновки, устройства печати, формата бумаги для каждого нового листа
- е) Вызов Диспетчера плоттеров, который предоставляет доступ к Мастеру установки

- 1. ~Файл ⇒ Публикация в Интернете -служит для
- а) Создание HTML-страниц, включающих в себя выбранные чертежи в виде иллюстраций
- b) Сохранение объектов в файлах других форматов
- с) Публикация чертежей в DWF-файлах или на плоттерах
- d) Отправка текущего файла чертежа по факсу или электронной почте
- е) Доступ к Мастеру стилей печати и Редактору таблиц стилей печати
- 2. ~Файл ⇒ Экспорт служит для
- а) Сохранение объектов в файлах других форматов
- b) Сохранение текущего чертежа
- с) Сохранение текущего чертежа под другим именем
- d) Отправка текущего файла чертежа по факсу или электронной почте
- e) Завершение программы AutoCAD
- 3. ~Файл ⇒ Диспетчер параметров листов служит для
- a) Задание параметров компоновки, устройства печати, формата бумаги для каждого нового листа
- b) Вызов Диспетчера плоттеров, который предоставляет доступ к Мастеру установки
- с) Предварительный просмотр выводимого листа на экране
- d) Отображает информацию о выполненных заданиях печати и публикации
- е) Формирование комплекта файлов для передачи другим пользователям через Интернет
- 4. ~Файл ⇒ Диспетчер плоттеров служит для

| Компьютерно-инженерная графика в проектировании                                                                                           | 2023-2024<br>5 ctp µ3 8 |
|----------------------------------------------------------------------------------------------------|-------------------------|
| Кафелра «Инженерных лиспиплин»                                                                                                    | 044-76/11-              |
| ОЙТÚSTIK QAZAQSTAN<br>MEDISINA<br>AKADEMIASY<br>«Оңтүстік Қазақстан медицина академиясы» АҚ<br>Оңтүстік Қазақстан медицина академиясы» АҚ | ледицинская академия»   |

- а) Вызов Диспетчера плоттеров, который предоставляет доступ к Мастеру установки
- b) Доступ к Мастеру стилей печати и Редактору таблиц стилей печати
- с) Плоттер/принтерге сызбаларды басып шығару
- d) Отправка текущего файла чертежа по факсу или электронной почте
- е) Отображает информацию о выполненных заданиях печати и публикации
- 5. ~Файл ⇒ Диспетчер стилей печати служит для
- а) Доступ к Мастеру стилей печати и Редактору таблиц стилей печати
- b) Публикация чертежей в DWF-файлах или на плоттерах
- с) Задание параметров компоновки, устройства печати, формата бумаги для каждого нового листа
- d) Вызов Диспетчера плоттеров, который предоставляет доступ к Мастеру установки
- е) Отображает информацию о выполненных заданиях печати и публикации
- 6. ~Файл ⇒ Предварительный просмотр служит для
- а) Предварительный просмотр выводимого листа на экране
- b) Доступ к Мастеру стилей печати и Редактору таблиц стилей печати
- с) Открытие существующего файла чертежа
- d) Вызов Диспетчера плоттеров, который предоставляет доступ к Мастеру установки
- е) Отображение и установка свойств файла текущего чертежа
- 7. ~Файл ⇒ Печать служит для
- а) Печать чертежей на плоттер/ принтер
- b) Публикация чертежей в DWF-файлах или на плоттерах
- с) Закрытие текущего чертежа
- d) Создание HTML-страниц, включающих в себя выбранные чертежи в виде иллюстраций
- е) Создание нового файла чертежа
- 8. ~Файл ⇒ Публикация в DWF служит для
- а) Публикация чертежей в DWF-файлах или на плоттерах
- b) Отправка текущего файла чертежа по факсу или электронной почте
- с) Печать чертежей на плоттер/принтер
- d) Доступ к Мастеру стилей печати и Редактору таблиц стилей печати
- е) Создание HTML-страниц, включающих в себя выбранные чертежи в виде иллюстраций
- 9. ~Файл  $\Rightarrow$  Подробности о печати/публикации служит для
- а) Отображает информацию о выполненных заданиях печати и публикации
- b) Публикация чертежей в DWF-файлах или на плоттерах
- с) Предварительный просмотр выводимого листа на экране
- d) Печать чертежей на плоттер/ принтер
- е) Отправка текущего файла чертежа по факсу или электронной почте
- 10. ~Файл  $\Rightarrow$  Переслать служит для
- а) Отправка текущего файла чертежа по факсу или электронной почте
- b) Завершение программы AutoCAD
- с) Отображает информацию о выполненных заданиях печати и публикации
- d) Предварительный просмотр выводимого листа на экране
- е) Публикация чертежей в DWF-файлах или на плоттерах

| OŃTÚSTIK QAZAQSTAN CODO<br>MEDISINA<br>AKADEMIASY<br>«Оңтүстік Қазақстан медицина академиясы» АҚ<br>Оңтүстік Қазақстан медицина академиясы» АҚ | медицинская академия» |
|----------------------------------------------------------------------------------------------------|-----------------------|
| Кафедра «Инженерных дисциплин»                                                                                                    | 044-76/11-            |
| Компьютерно-инженерная графика в проектировании                                                                                                | 6 стр из 8            |

### Вопросы программы для рубежного контроля 2

- 1. ~Файл  $\Rightarrow$  Последние файлы служит для
- а) Открытие чертежа с этим именем
- b) Создание новой подшивки
- с) Открытие существующего файла чертежа
- d) Предварительный просмотр выводимого листа на экране
- е) Сохранение текущего чертежа под другим именем
- 2. ~Файл ⇒ Свойства чертежа служит для
- а) Отображение и установка свойств файла текущего чертежа
- b) Публикация чертежей в DWF-файлах или на плоттерах
- с) Формирование комплекта файлов для передачи другим пользователям через Интернет
- d) Загрузка дополнительных объектов в частично открытый чертеж
- е) Вызов Диспетчера плоттеров, который предоставляет доступ к Мастеру установки
- 3. ~Файл ⇒ Выход служит для
- а) Завершение программы AutoCAD
- b) Открытие существующего файла чертежа
- с) Печать чертежей на плоттер/ принтер.
- d) Отправка текущего файла чертежа по факсу или электронной почте
- е) Отображение и установка свойств файла текущего чертежа
- 4. ~Формат ⇒ Слой служит для
- а) Управление слоями и их свойствами
- b) Создание, модификация и установка
- с) Загрузка и установка типов линий
- d) Установка цвета для новых объектов
- е) Создание HTML-страниц, включающих в себя выбранные чертежи в виде иллюстраций
- 5. ~Формат ⇒Цвет служит для
- а) Установка цвета для новых объектов
- b) Установка текущего стиля печати для новых объектов, или назначенного стиля печати для выбранных объектов
- с) Задание текущей трехмерной высоты
- d) Загрузка и установка типов линий
- е) Описание нового стиля таблиц
- 6. ~Формат ⇒ Типы линий служит для
- а) Загрузка и установка типов линий
- b) Установка цвета для новых объектов
- с) Установка текущего веса линий, режима и единиц отображения линий с разными весами
- d) Создание и изменение размерных стилей
- е) Регенерация трехмерной модели с подавлением скрытых линий
- 7. ~Формат ⇒ Веса линий служит для
- а) Установка текущего веса линий, режима и единиц отображения линий с разными весами
- b) Создание, модификация и установка именованных текстовых стилей
- с) Установка цвета для новых объектов
- d) Орфографическая проверка выбранного текста
- е) Извлечение атрибутов блоков в отдельный файл

| 0 | ONTUSTIK QAZAQSTAN<br>MEDISINA<br>AKADEMIASY<br>«Оңтүстік Қазақстан медицина академиясы» АҚ | SOUTH KAZAKHSTAN<br>SKMA<br>MEDICAL<br>ACADEMY<br>AO «Южно-Казахстано | ская медицинская академия» |
|---|---------------------------------------------------------------------------------------------|-----------------------------------------------------------------------|----------------------------|
|   | Кафедра «Инженерных                                                                         | дисциплин»                                                            | 044-76/11-                 |
| 5 | Компьютерно-инженерная графи                                                                | ика в проектировании                                                  | 7 стр из 8                 |

- 8. ~Формат ⇒ Текстовый стиль служит для
- а) Создание, модификация и установка именованных текстовых стилей
- b) Создание и изменение размерных стилей
- с) Создание и восстановление именованных видов
- d) Создание и восстановление различных видов
- е) Установка текущего стиля печати для новых объектов, или назначенного стиля печати для выбранных объектов
- 9. ~Формат ⇒ Размерные стили служит для
- а) Создание и изменение размерных стилей
- b) Создание, модификация и установка именованных текстовых стилей
- с) Создание и восстановление именованных видов
- d) Описание нового стиля таблиц
- е) Установка текущего стиля печати для новых объектов, или назначенного стиля печати для выбранных объектов
- 10. ~Формат ⇒ Стили таблиц служит для
- а) Описание нового стиля таблиц
- b) Обновление, изменение и отмена OLE-связей
- с) Создание, модификация и установка именованных текстовых стилей
- d) Загрузка и установка типов линий
- е) Установка текущего веса линий, режима и единиц отображения линий с разными весами

- ~Формат ⇒ Стили печати служит для 1.
- а) Установка текущего стиля печати для новых объектов, или назначенного стиля печати для выбранных объектов
- b) Описание нового стиля таблиц
- с) Закрытие текущего чертежа
- d) Отображение или скрытие окна командной строки;
- е) Установка текущего веса линий, режима и единиц отображения линий с разными весами
- 2.  $\sim \Phi$ ормат  $\Rightarrow$  Отображение точек служит для
- а) Задание режима отображения и размера объектов-точек
- b) Создание и изменение размерных стилей
- с) Создание, модификация и установка именованных текстовых стилей
- d) Установка текущего веса линий, режима и единиц отображения линий с разными весами
- е) Создание и восстановление именованных видов
- 3. ~Формат ⇒ Стили мультилиний - служит для
- Управление стилями мультилиний a)
- b) Управление форматом показа координат и углов, задание точности
- с) Создание и изменение размерных стилей
- Kma.edu.KZ skma.edu d) Создание, модификация и установка именованных текстовых стилей
- е) Управление пользовательскими системами координат
- 4. ~Формат ⇒ Единицы служит для
- а) Управление форматом показа координат и углов, задание точности
- b) Управление пользовательскими системами координат
- с) Установка режимов шага, сетки, полярной и объектной привязки
- d) Управление стилями мультилиний

| ол Iostik QAZAQSTAN<br>MEDISINA<br>АКАDEMIASY<br>«Оңтүстік Қазақстан медицина академиясы» АҚ | SOUTH KAZARHSTAN<br>MEDICAL<br>ACADEMY<br>AO «Южно-Казахстанская | т медицинская академия» |
|----------------------------------------------------------------------------------------------|------------------------------------------------------------------|-------------------------|
| Кафедра «Инженерных                                                                          | дисциплин»                                                       | 044-76/11-2023-2024     |
| Компьютерно-инженерная граф                                                                  | ика в проектировании                                             | 8 стр из 8              |

- e) Установка текущего стиля печати для новых объектов, или назначенного стиля печати для выбранных объектов
- 5. ~Формат ⇒ Высота служит для
- а) Создание и восстановление именованных видов
- b) Управление стилями мультилиний.
- с) Создание и изменение размерных стилей.
- d) Описание нового стиля таблиц.
- е) Управление форматом показа координат и углов, задание точности.
- 6. ~Формат ⇒ Переименовать служит для
- а) Изменение имен объектов
- b) Сохранение текущего чертежа под другим именем
- с) Сызбаның жаңа файлын құрау
- d) Создание HTML-страниц, включающих в себя выбранные чертежи в виде иллюстраций
- е) Открытие чертежа с этим именем;
- 7. ~Правка ⇒ Отменить служит для
- а) Отмена самого последнего действия
- b) Завершение программы AutoCAD
- с) Занесение объектов в буфер обмена Windows с удалением их из чертежа
- d) Стирание объектов чертежа
- e) Вставка данных из буфера обмена Windows
- 8. ~Правка ⇒ Повторить служит для
- а) Повтор самого последнего действия
- b) Занесение объектов в буфер обмена Windows с удалением их из чертежа
- с) Завершение программы AutoCAD
- d) Отмена самого последнего действия
- е) Поиск, замена, выбор и показ крупным планом заданного текста
- 9. ~Правка ⇒ Вырезать служит для
- а) Занесение объектов в буфер обмена Windows с удалением их из чертежа
- b) Копирование объектов в буфер обмена Windows
- с) Вставка данных из буфера обмена Windows
- d) Обновление, изменение и отмена OLE-связей
- е) Выбор всех объектов, находящихся на размороженных слоях
- 10. ~Правка ⇒ Копировать служит для
- a) Копирование объектов в буфер обмена Windows
- b) Копирование объектов в буфер обмена с заданием базовой точки
- с) Занесение объектов в буфер обмена Windows с удалением их из чертежа
- d) Обновление, изменение и отмена OLE-связей
- e) Вставка данных из буфера обмена Windows с управлением их форматом

| о́мти́sтік qazaqstan<br>MEDISINA<br>АКАДЕМІАSY<br>«Оңтүстік Қазақстан медицина академиясы» АҚ<br>АО | тн каzakhstan<br>DICAL<br>ADEMY<br>«Южно-Казахстанская медицинская академия» |
|----------------------------------------------------------------------------------------------------|------------------------------------------------------------------------------|
| Кафедра «Инженерных дисциплин»                                                                      | 044-76/11-<br>2023-2024                                                      |
| Компьютерно-инженерная графика в проект                                                             | ировании 9 стр из 8                                                          |

# Бағдарламаның 1 аралық бақылауға арналған графикалық жұмыс

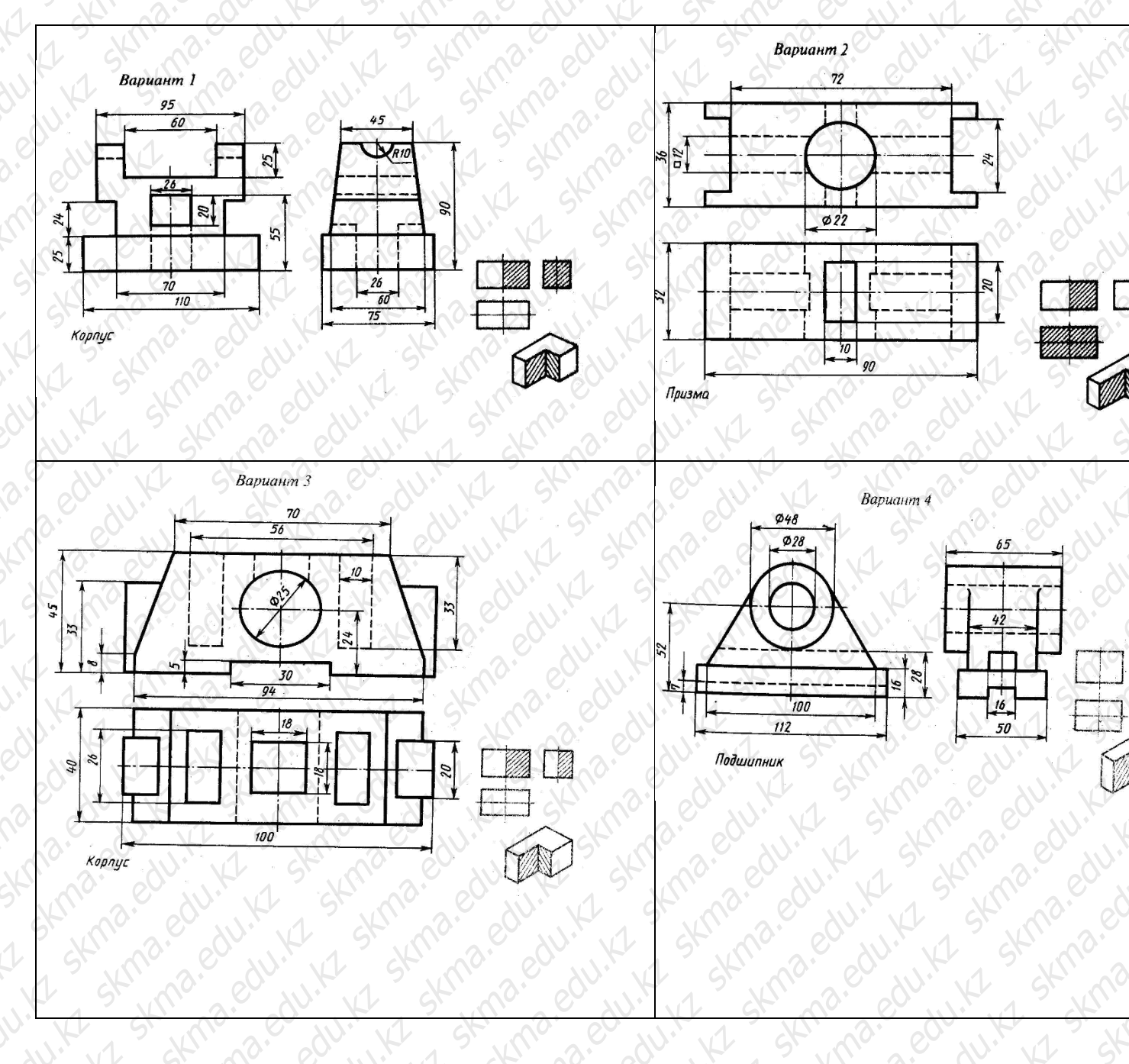

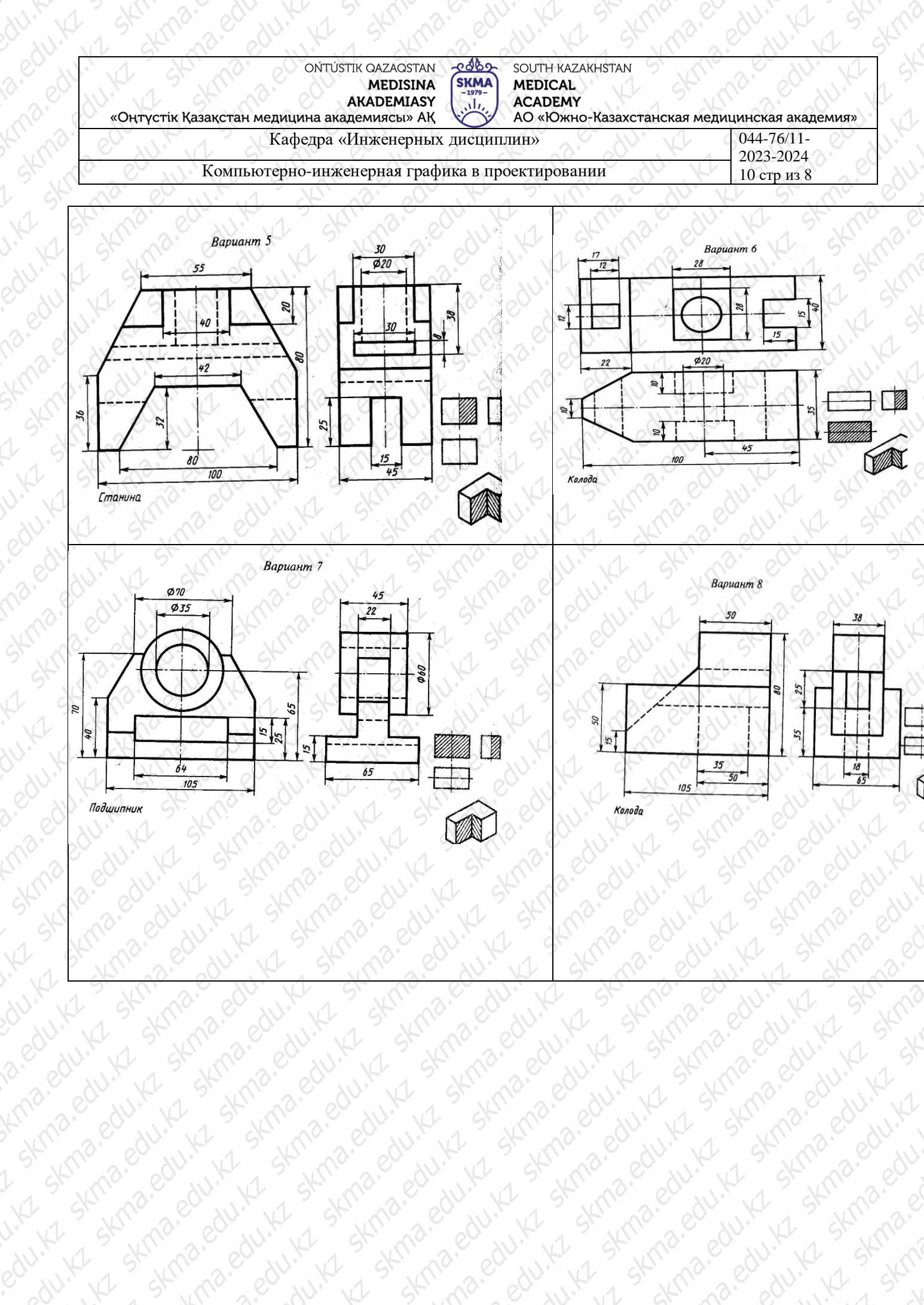

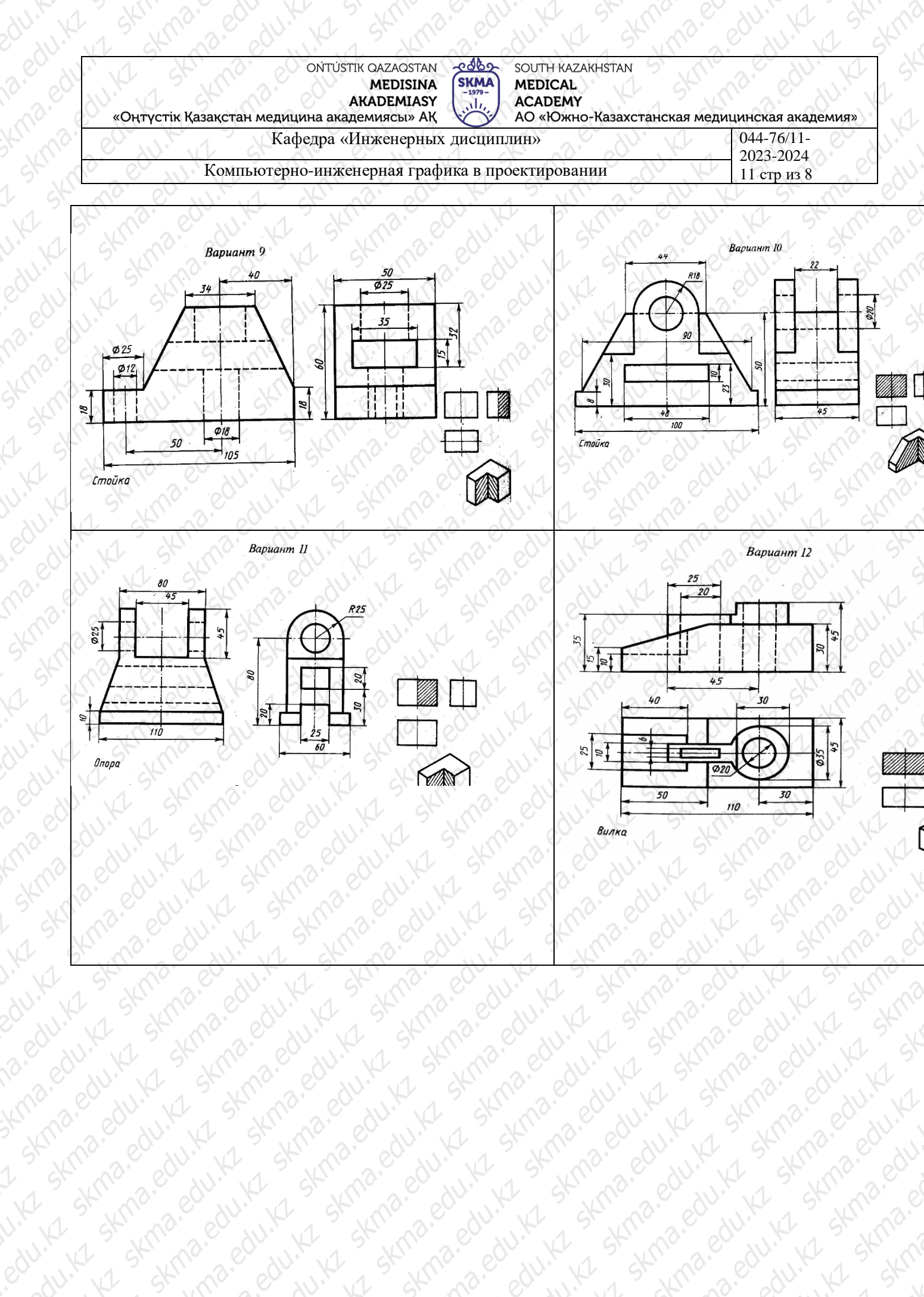

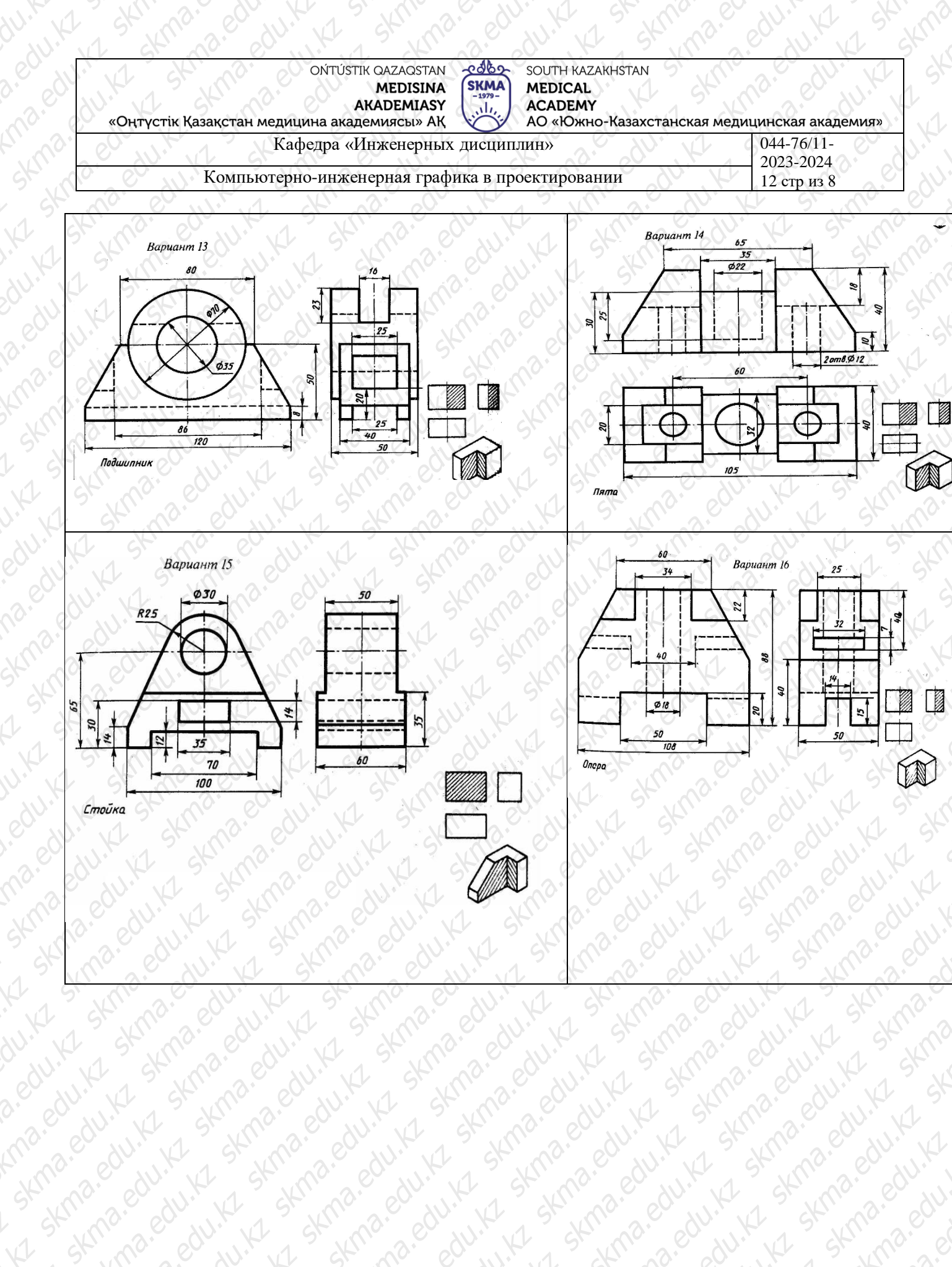

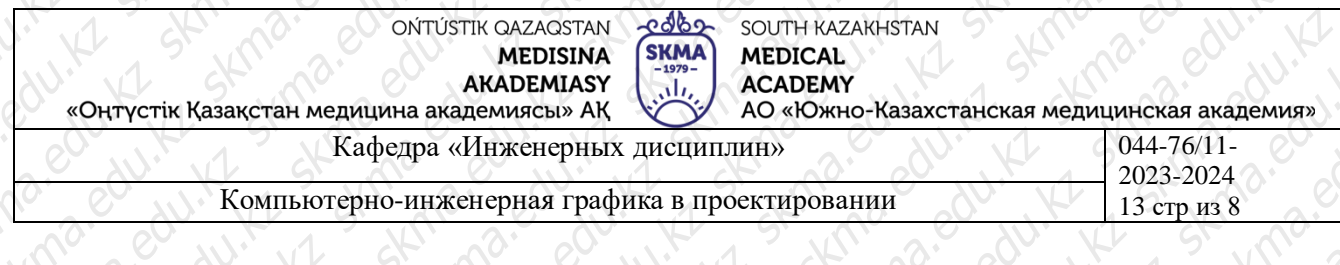

#### Бағдарламаның 2 аралық бақылауға арналған графикалық жұмыс

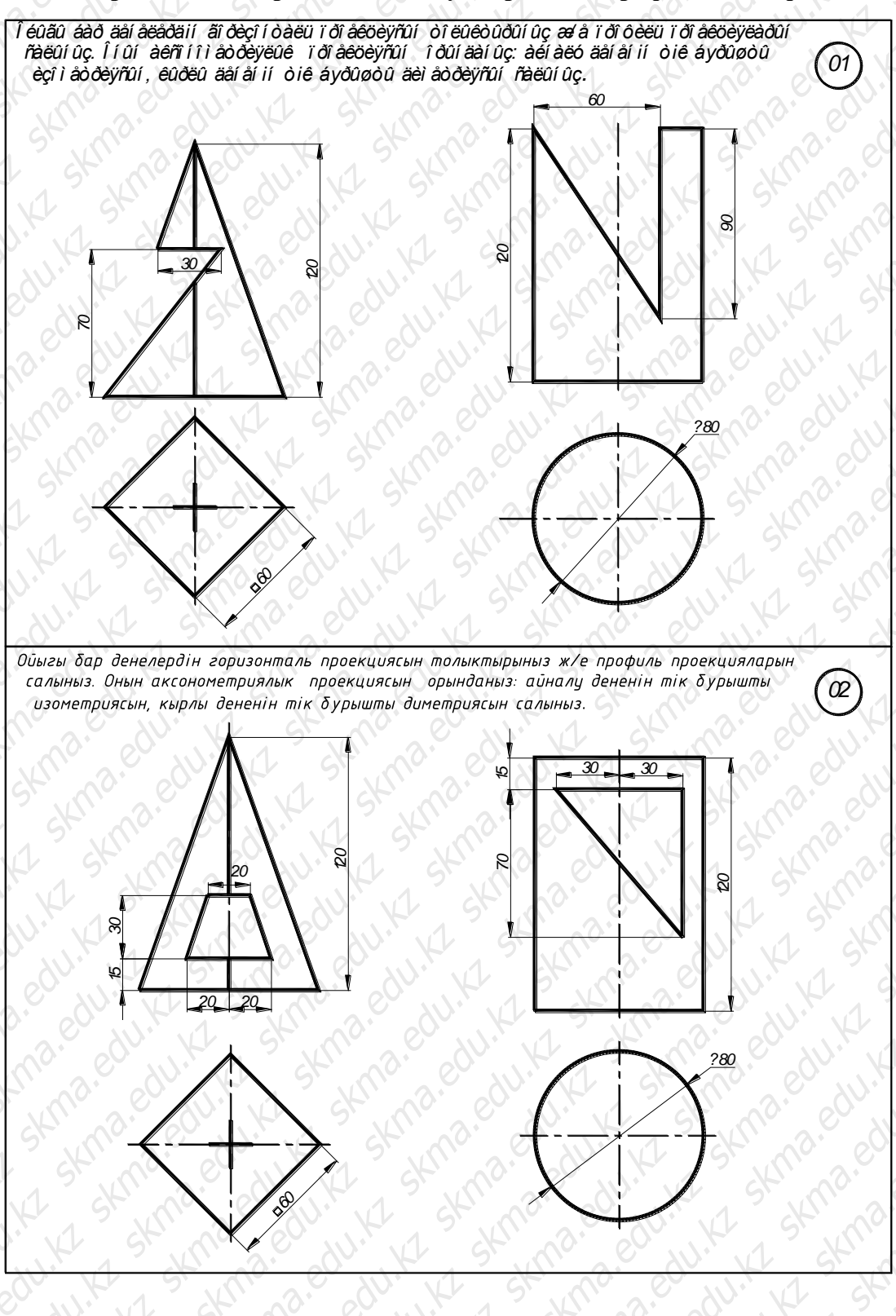

| о́́ити́stik QAZAQSTAN<br>MEDISINA<br>AKADEMIASY<br>«Оңтүстік Қазақстан медицина академиясы» АҚ<br>Оңтүстік Қазақстан медицина академиясы» АҚ | я медицинская академия» |
|----------------------------------------------------------------------------------------------------|-------------------------|
| Кафедра «Инженерных дисциплин»                                                                                                    | 044-76/11-2023-2024     |
| Компьютерно-инженерная графика в проектировании                                                                                              | 14 стр из 8             |

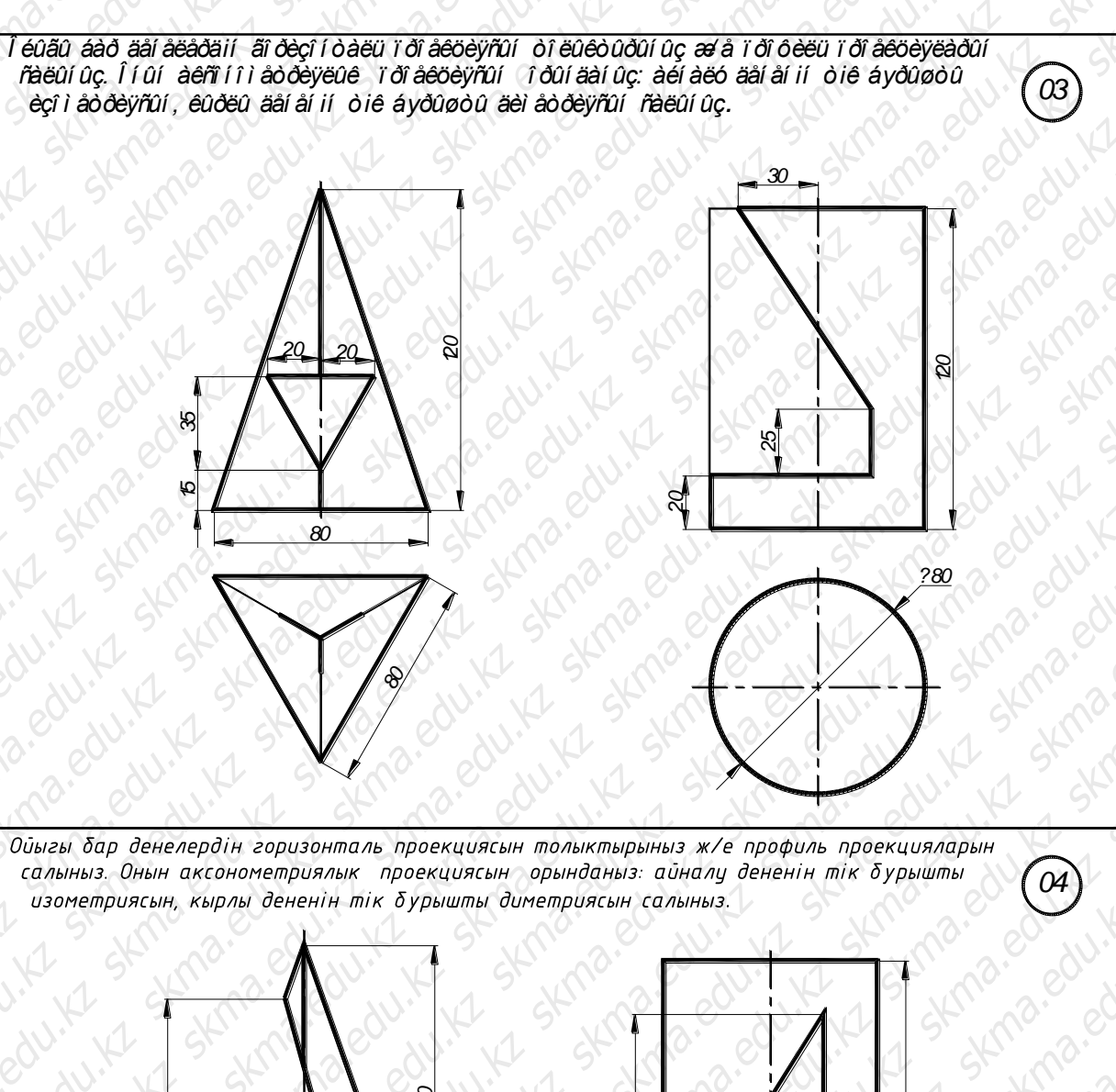

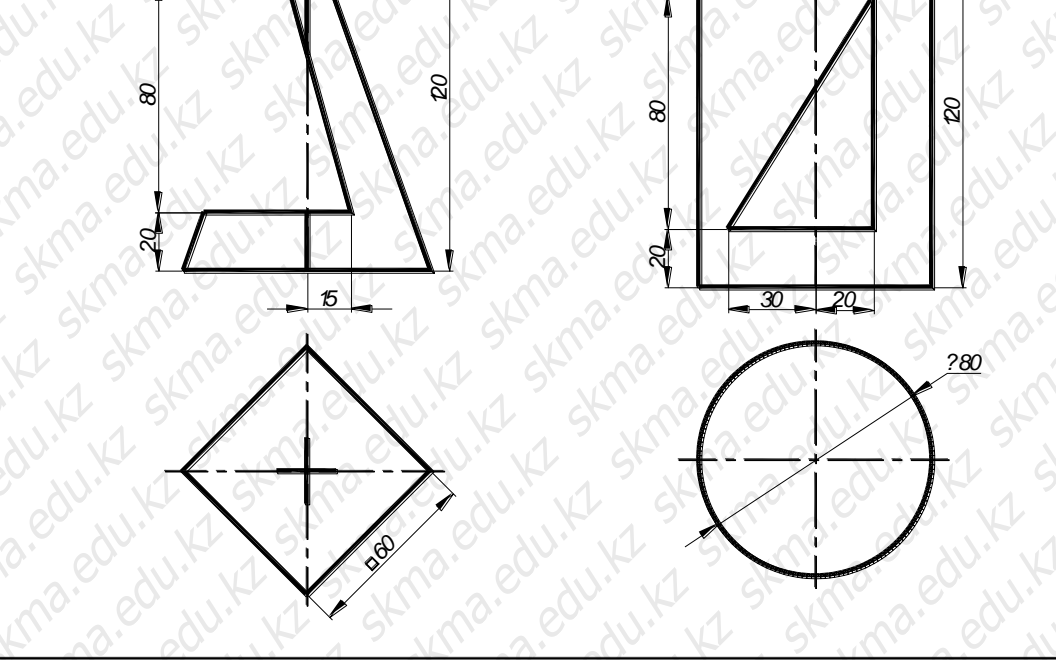

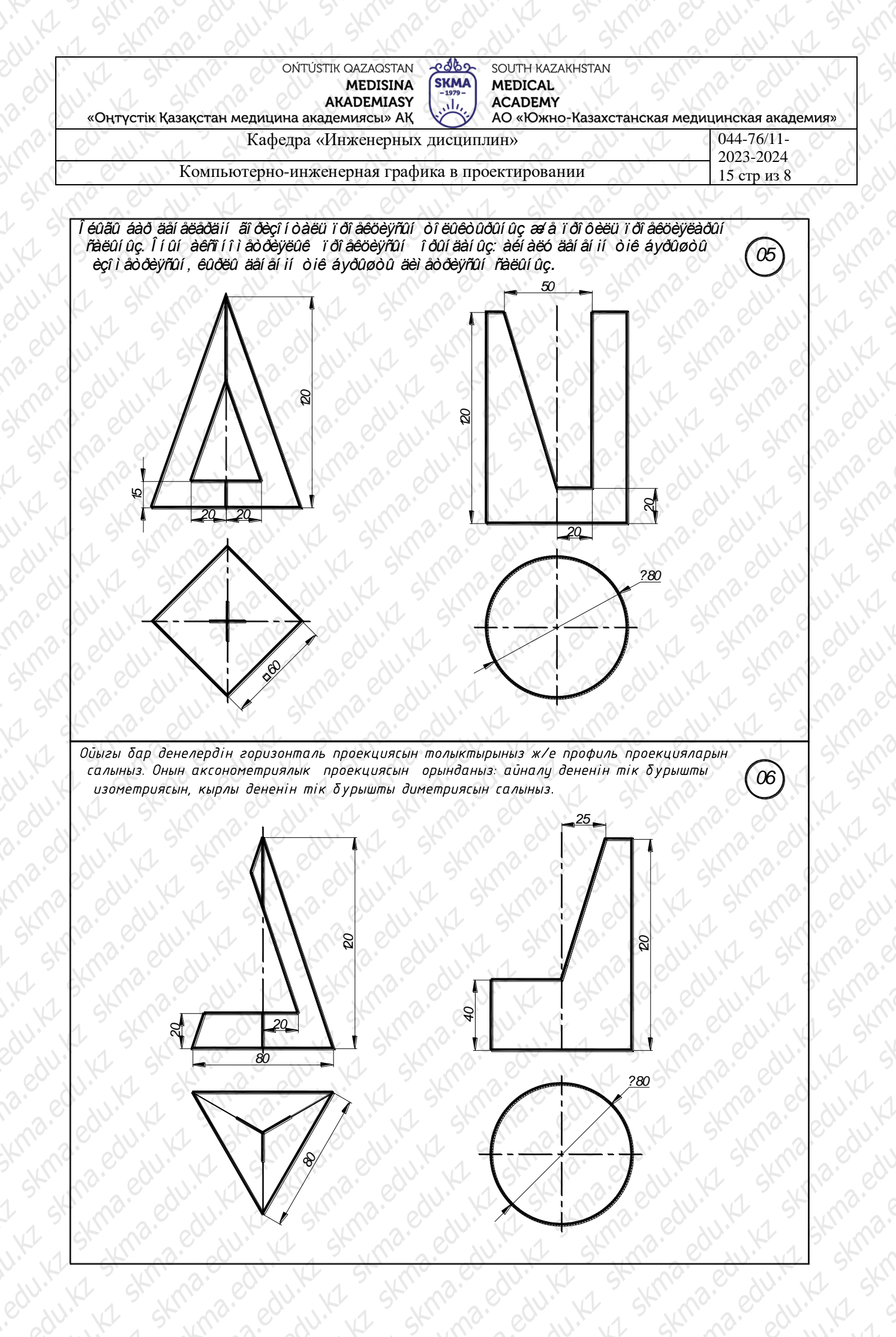

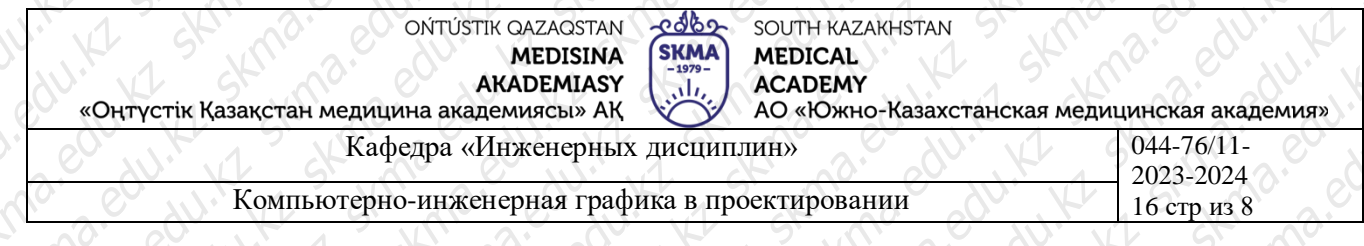

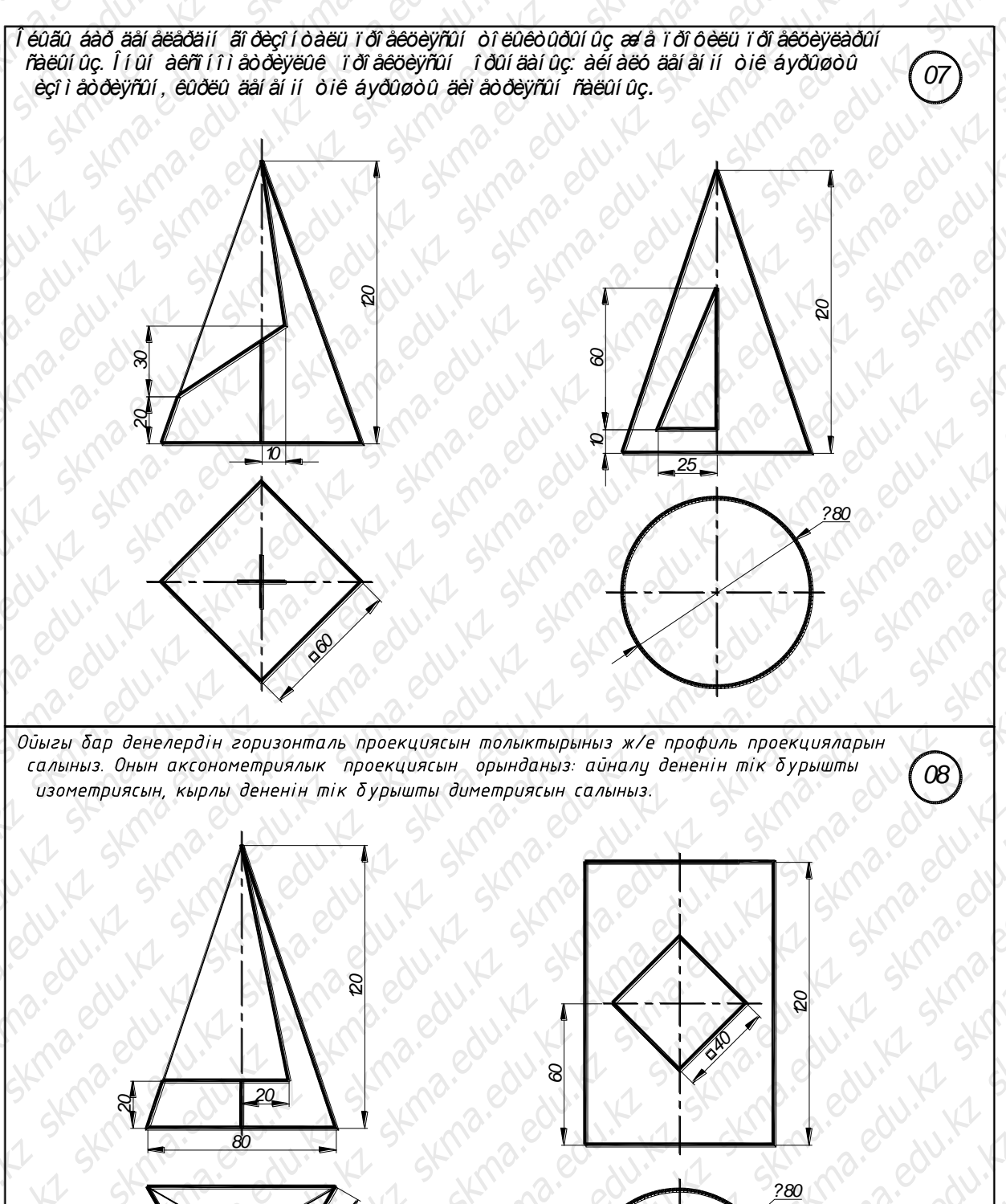

KUU B. COULINK

na. edu

| ОŃTÚSTIK QAZAQSTAN<br>MEDISINA<br>AKADEMIASY<br>«Оңтүстік Қазақстан медицина академиясы» АҚ | я медицинская академия» |
|---------------------------------------------------------------------------------------------|-------------------------|
| Кафедра «Инженерных дисциплин»                                                              | 044-76/11-2023-2024     |
| Компьютерно-инженерная графика в проектировании                                             | 17 стр из 8             |
| 10° 0° 11° 1 24° 10° 10° 14° 1 ° 16° 10°                                                    | S. Kr St. Ma            |

*0*9

10

Ойыгы бар денелердін горизонталь проекциясын толыктырыныз ж/е профиль проекцияларын салыныз. Онын аксонометриялык проекциясын орынданыз: айналу дененін тік бурышты изометриясын, кырлы дененін тік бурышты диметриясын салыныз.

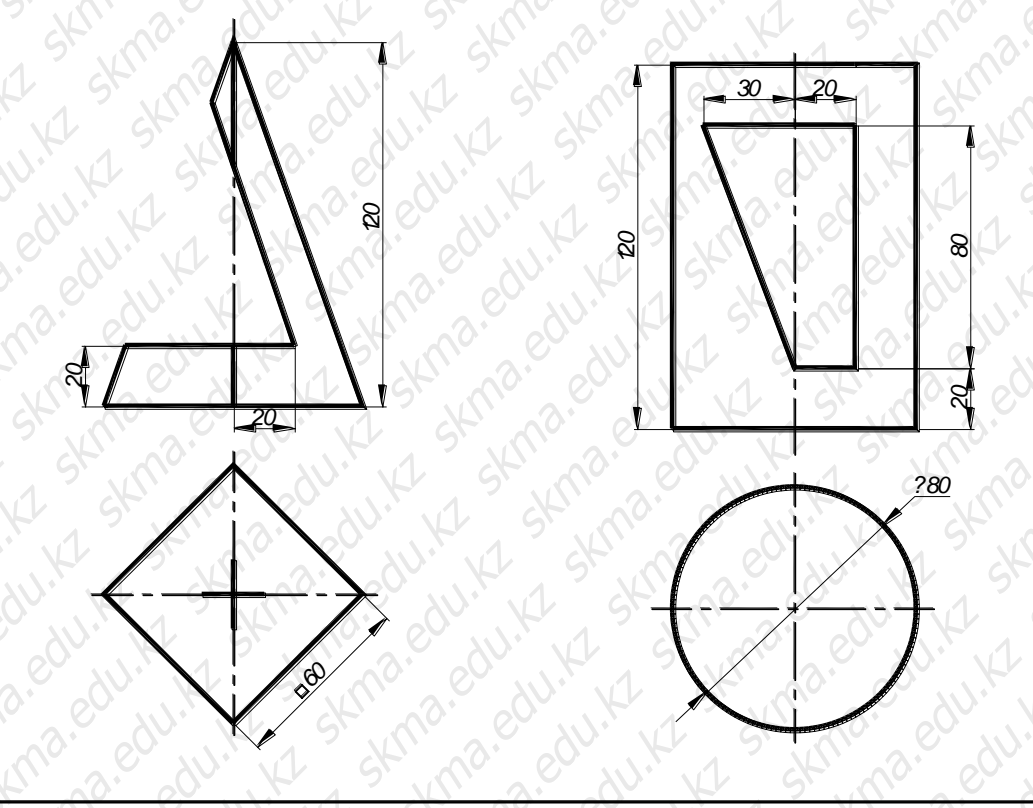

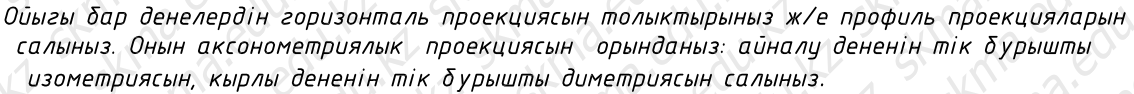

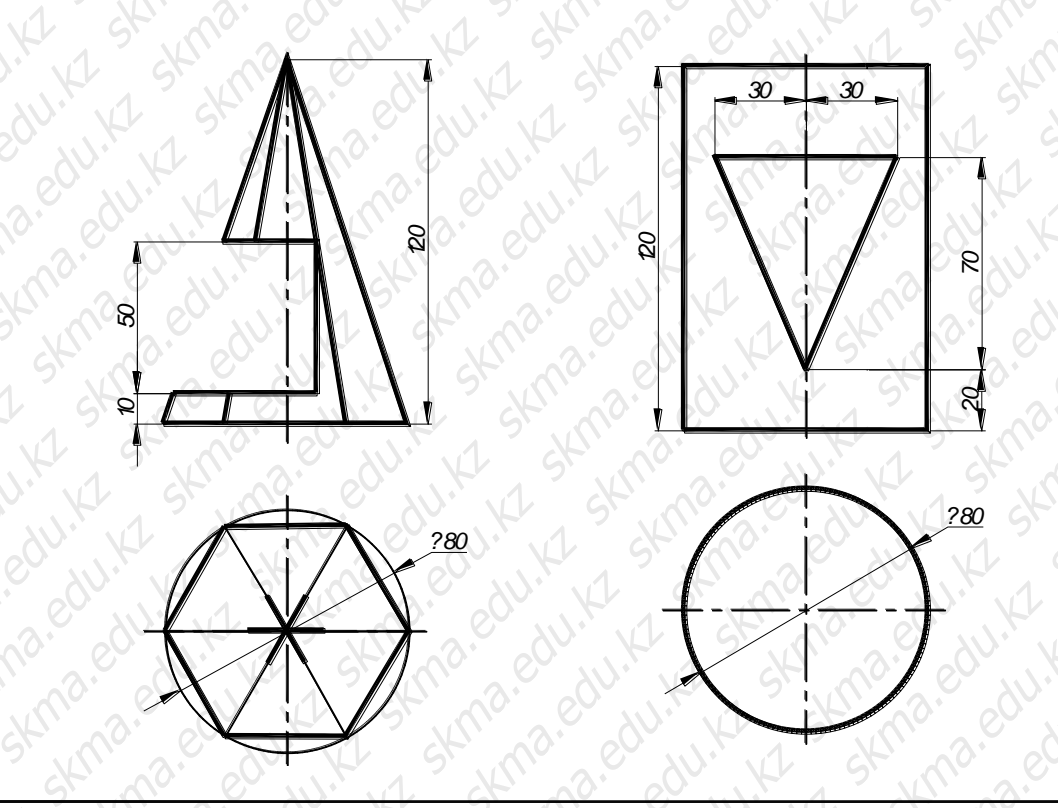

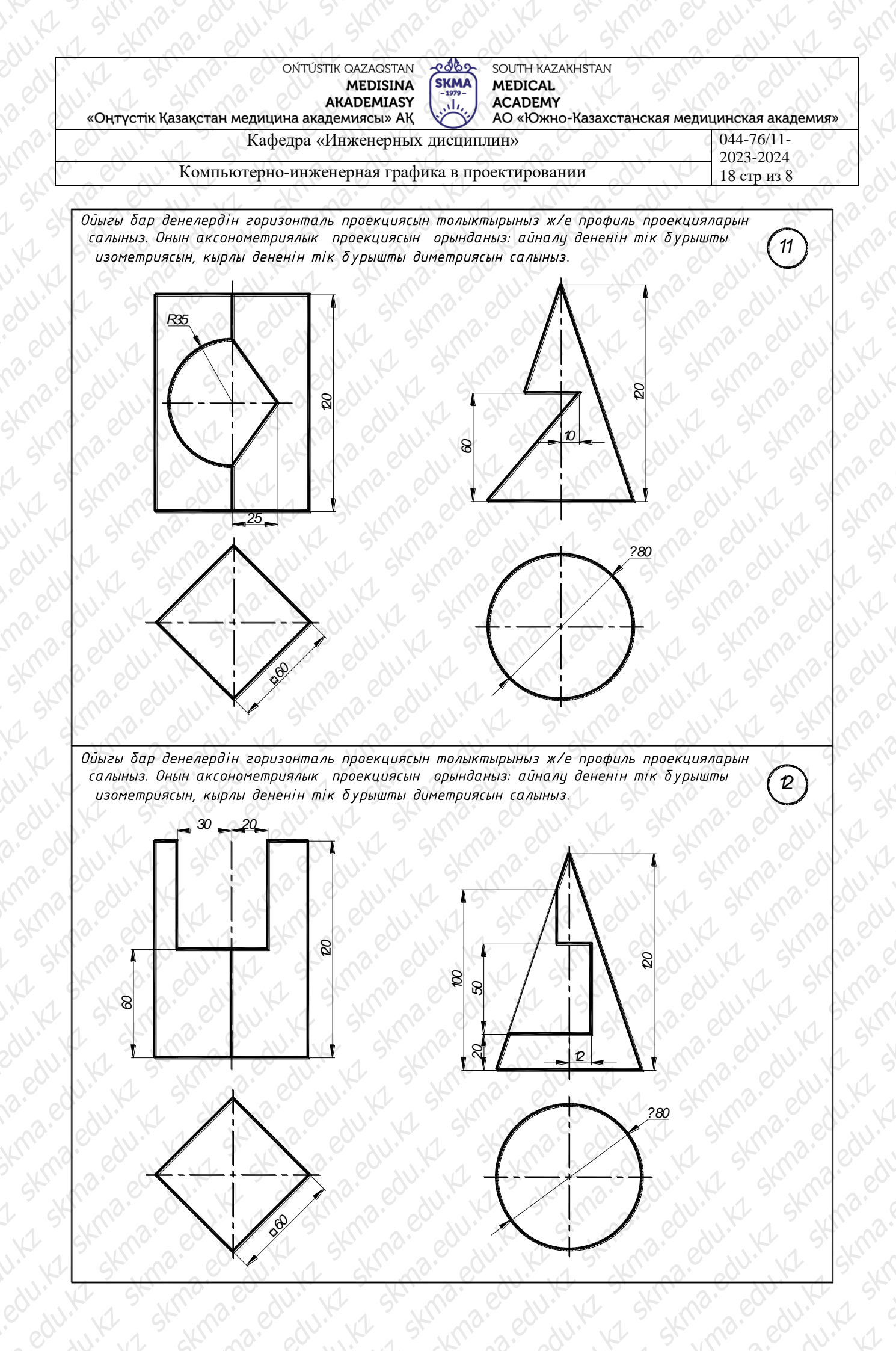

| Кафедра «Инженерных дисциплин» 044-76/11-<br>2023-2024   Компьютерно-инженерная графика в проектировании 19 стр из 8 | Кафедра «Инженерная графика в проектировании 044-76/11-<br>2023-2024<br>19 стр из 8                                                                                                    | Кафедра «Илженерная дисциплин» 044-76/11-<br>1923-2024<br>19 стр из 8 | ОŃTÚSTIK QAZAQSTAN<br>MEDISINA<br>AKADEMIASY<br>«Оңтүстік Қазақстан медицина академиясы» АҚ<br>АО «Южно-Казахстанс | кая медицинская академия                                                                                                    |
|----------------------------------------------------------------------------------------------------|----------------------------------------------------------------------------------------------------|-----------------------------------------------------------------------|----------------------------------------------------------------------------------------------------|----------------------------------------------------------------------------------------------------|
| Компьютерно-инженерная графика в проектировании 2025-2024<br>19 стр из 8                                             | Компьютерно-инженерная графика в проектировании 19 стр. из 8                                                                                                    | Компьютерно-инженерная графика в проектировании 19 стр. из 8          | Кафедра «Инженерных дисциплин»                                                                                     | 044-76/11-                                                                                                    |
|                                                                                                    |                                                                                                    |                                                                       | Компьютерно-инженерная графика в проектировании                                                                    | 2023-2024<br>19 стр из 8                                                                                                    |
|                                                                                                    | $\frac{1}{2} + \frac{1}{2} + \frac{1}$ |                                                                       |                                                                                                    | a.edu.ku skina.edu.ku skina.<br>skina.edu.ku skina.edu.ku sk |

| Кафедра «Инженерных дисциплиів» 044-76/11-2023-2024   Сомпьютерно-инженерная графика в проектировании 20 сгр. из 8                                                                                                    | Кафедра «Илженерных дисциплин» 2012   Остр из 8 2012                                                                                                    | Кафедра «Инженерных дисциплин»<br>Компьютерно-инженерная графика в проектировании                                                                                                    | 044-76/11-                                                               |
|----------------------------------------------------------------------------------------------------|----------------------------------------------------------------------------------------------------|----------------------------------------------------------------------------------------------------|--------------------------------------------------------------------------|
| Компьютерно-инженерная графика в проектировании 2020ггр из 8                                                                                                    | Компьютерно-инженерная графика в проектировании 2005/2004<br>20 стр из 8                                                                                                    | Компьютерно-инженерная графика в проектировании                                                                                                    | 2022 2024                                                                |
|                                                                                                    |                                                                                                    |                                                                                                    | 2023-2024 20 стр из 8                                                    |
|                                                                                                    |                                                                                                    |                                                                                                    | Ma.edu.kr.kr. S.edu.kr.<br>Skina.edu.kr.kr.<br>Skina.edu.kr.kr.          |
|                                                                                                    |                                                                                                    | $\frac{\partial U}{\partial U} = \frac{\partial U}{\partial U} = $ | a.edu.KI Ski skina<br>a.edu.KI Skina<br>kina.edu.KI Skina<br>kina.edu.KI |
| 2. Edu, K. K. Skina. edu, K. Skina. edu, K. Skina. | $\begin{array}{c} \begin{array}{c} \begin{array}{c} \begin{array}{c} \begin{array}{c} \begin{array}{c} \begin{array}{c} \begin{array}{c} $                                                                                                    | du. K. Skina. edu. K. Skina. edu. Skina. edu. Skina. edu.                                                                                                    | SK SKMO. B. C. SKMO.                                                     |
|                                                                                                    | KINA. EURINA. EURINA. SKINA. EURIA. EURINA. EURIN | 13. C. CONTINE TO SECTION OF CONTINUES SECTION.                                                                                                    | 18. edu edu edu edu edu edu edu edu edu edu                              |